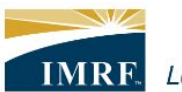

IMRF. Locally funded, financially sound.

| Member Access – How to Update your Communication                                                                                                    |                                        |
|----------------------------------------------------------------------------------------------------|----------------------------------------|
| Preferences                                                                                                    |                                        |
| Sign In       Need Help?         Welcome to IMRF Member Access!       This website provides the information and tools you need to manage your IMRF benefits.         Please enter your user ID and password to access the site.       If this is your first time logging in, please use the self-registration link.         If this is your first time logging in, contact IMRF benefit services at 1-800-ASK-IMRF (275-4673). | Sign into<br>Member<br>Access.         |
| User ID: Forgot your User ID?                                                                                                    |                                        |
| Password: Forgot your Password? Sign in Self-registration                                                                                                    |                                        |
|                                                                                                    | Click on<br>Pension Profile<br>widget. |
| 10 YEARS OF SERVICE                                                                                                    |                                        |
| 1227 Skecke Street, Burr Bidge, Winols 61257<br>1935 West Drive, Northbrack, Ulinois 60062                                                                                                    |                                        |
| 38/0 Oukmound Drive, Chicago, Illinois 60557                                                                                                    |                                        |
| (773) 325-3999<br>(773) 232-3221                                                                                                    |                                        |
| Pension Profile                                                                                                    |                                        |

| Communication Preferences                        | S                              | You will be<br>redirected to a new<br>page. Scroll down to    |
|--------------------------------------------------|--------------------------------|---------------------------------------------------------------|
| Delivery Method                                  |                                | the Communication<br>Preferences tile                         |
| Tax Slips<br>Paper and Electronic Versions       | Other Documents                | (third tile from the<br>top), then click the<br>Update button |
| Subscriptions                                    |                                |                                                               |
| IMRF Fundamentals Newsletter<br>Subscribed       | Survey Subscription Subscribed |                                                               |
| Allow Mailings from Outside Groups<br>Subscribed |                                |                                                               |
| Notification Preferences                         |                                |                                                               |
| Notice of Change                                 | 🖂 Email                        |                                                               |
| New Document on Portal                           | 🖂 Email                        |                                                               |
| Email Address                                    |                                |                                                               |
| Update                                           |                                |                                                               |

| Defined Benefits Pension Plan Documents<br>Instead of receiving your documents by mail, you can choose to receive them<br>electronically. You can choose to come back to a paper version at any time. | change the Delive<br>Method for certa<br>IMRF materials.                       |
|----------------------------------------------------------------------------------------------------|--------------------------------------------------------------------------------|
| Defined Benefits Pension Plan Documents<br>Instead of receiving your documents by mail, you can choose to receive them<br>electronically. You can choose to come back to a paper version at any time. | Method for certa<br>IMRF materials.                                            |
| Instead of receiving your documents by mail, you can choose to receive them electronically. You can choose to come back to a paper version at any time.                                               |                                                                                |
|                                                                                                    |                                                                                |
| $ otin \qquad \qquad \qquad \qquad \qquad \qquad \qquad \qquad \qquad \qquad \qquad \qquad \qquad \qquad \qquad \qquad \qquad \qquad \qquad$                                                          | Choose between<br>"Paper and<br>electronic versior                             |
| Tax Forms                                                                                                    | or "Electronic<br>version only" in t                                           |
| Paper and electronic versi 🗸                                                                                                    | tile.                                                                          |
| Other Documents                                                                                                    |                                                                                |
| Electronic version only                                                                                                    |                                                                                |
| Notification Preferences<br>Defined Benefits Pension Plan Notifications                                                                                                    | Next, scroll down<br>the Notification<br>Preferences tile a<br>make your updat |
| By email ~                                                                                                    |                                                                                |
|                                                                                                    |                                                                                |
| New Document on Portal                                                                                                    | Choose between<br>email." "By text                                             |
| By text message V                                                                                                    | message," or "No<br>notification" in th                                        |
| Emoil Address                                                                                                    | section.                                                                       |
|                                                                                                    |                                                                                |
|                                                                                                    |                                                                                |
| Mobile Phone Number                                                                                                    |                                                                                |

| Subscriptions I agree to receive the follow IMRF Fundamentals News Survey Subscription                                                                                                    | ring information:<br>sletter      | Finally, update your<br>subscriptions by<br>checking or un-<br>checking the<br>appropriate boxes.<br>(Note: by default, all<br>these boxes will be<br>checked upon your<br>first login to<br>Member Access. |
|----------------------------------------------------------------------------------------------------|-----------------------------------|----------------------------------------------------------------------------------------------------|
| Allow Mailings from Outsi                                                                                                    | de Groups                         | Click the Next<br>button.                                                                                                    |
| Please review and confirm the following<br>Communication preferences<br>Delivery Method<br>Defined Benefits Pension Plan Document<br>Other Documents<br>Electronic version only Ø<br>Notification Preferences<br>Defined benefits pension plan notification<br>New Document on Portal<br>Notice of Change<br>Email Address | ng information.                   | After clicking next,<br>review the changes<br>to your<br>communication<br>preferences. If<br>correct, click the<br>Confirm button.                                                                          |
| Subscriptions<br>Allow Mailings from Outside Groups<br>Unsubscribed<br>IMRF Fundamentals Newsletter<br>Subscribed                                                                                                    | Survey Subscription<br>Subscribed |                                                                                                    |